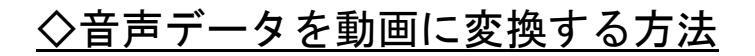

② Windows Movie Maker を起動する

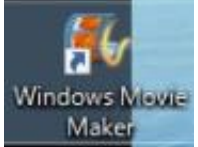

※PC に入ってない方は、ネットから 無料ダウンロードできます ① 起動したら、タイトルをクリック

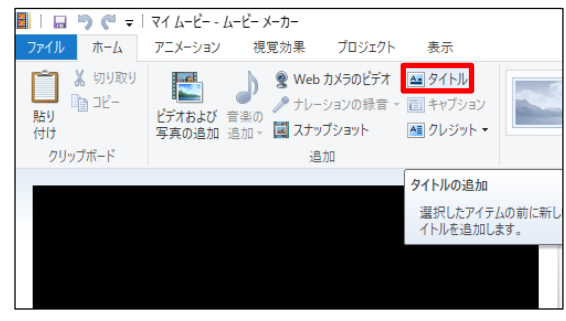

③ 任意のタイトルに編集する

例) ミリオネア・マインド・プログラム Step3 『脳育』

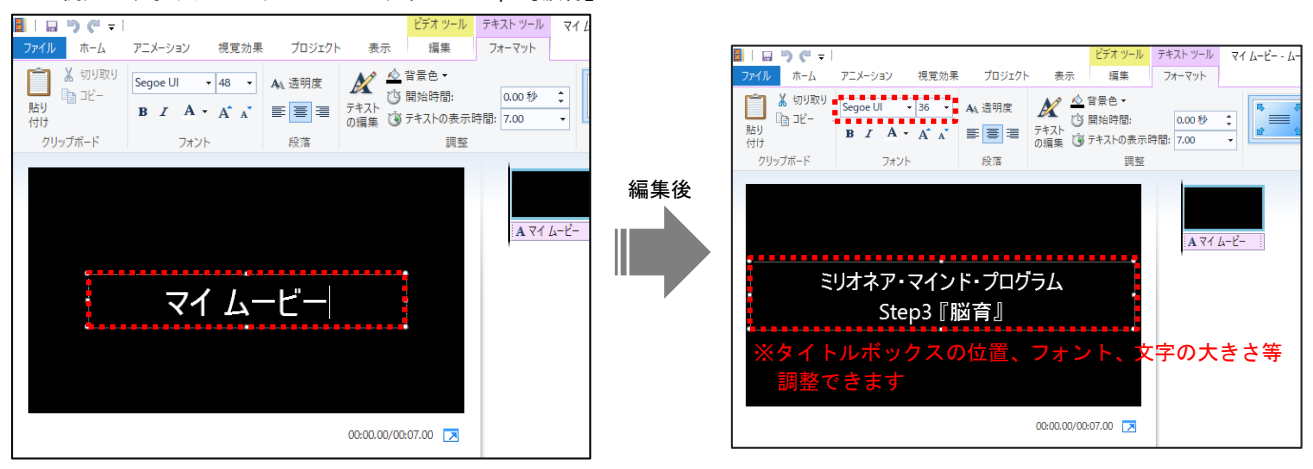

④ 動画にしたい音声データを選ぶ

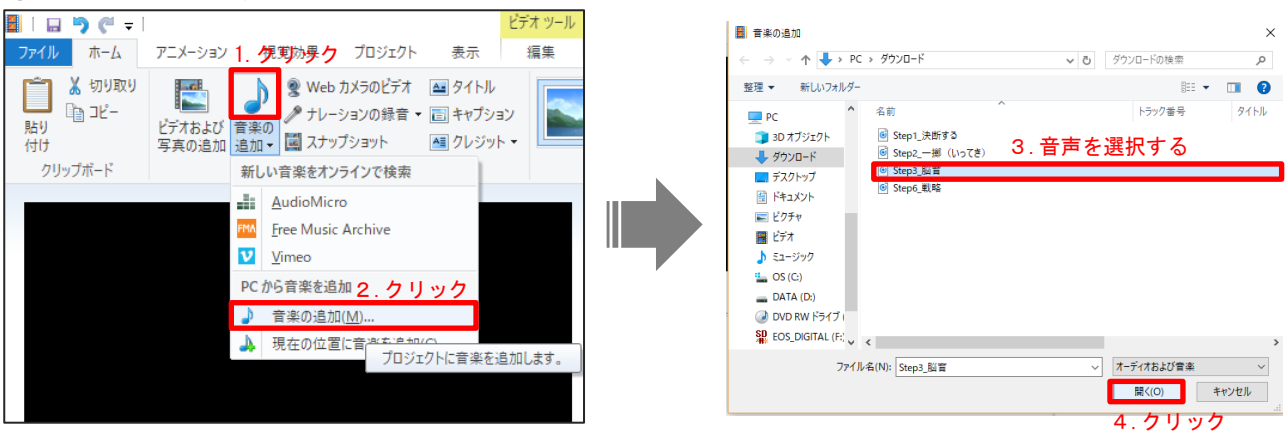

## 5 動画時間を編集する

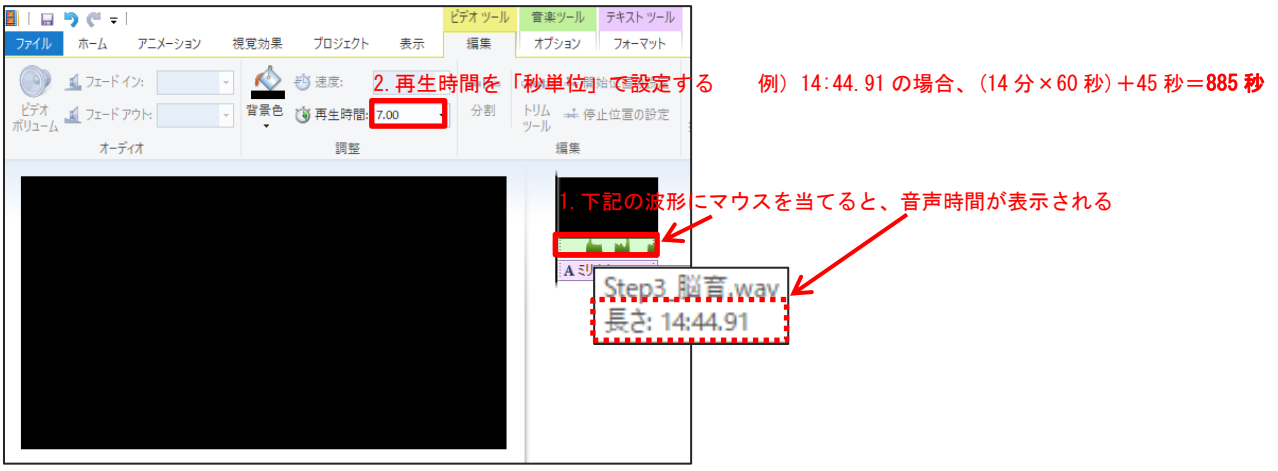

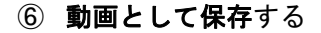

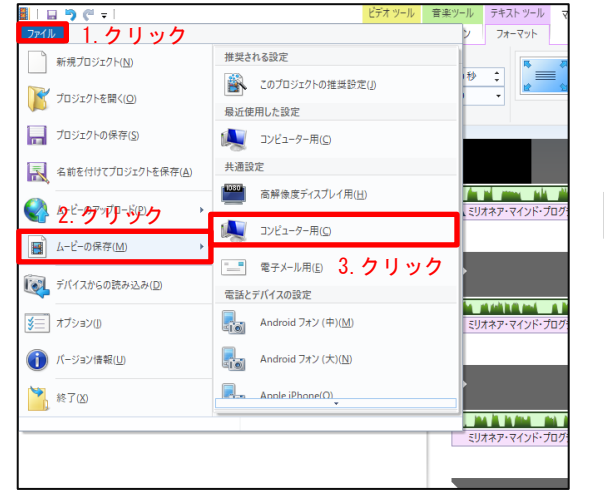

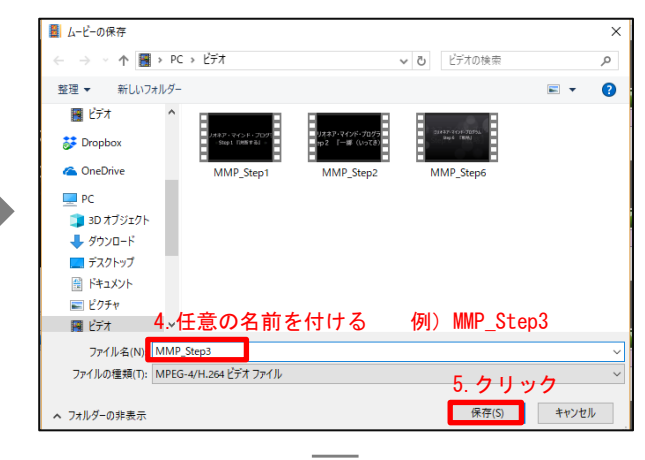

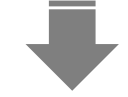

## ※動画保存が開始されます

| 🐯 ムービー メーカー                  | ×     |
|------------------------------|-------|
| ムービーの保存中<br>ステップ 1/1: 56% 完] | 7     |
|                              | キャンセル |